## **Üsküdar University Wireless Connection Settings**

To connect to uskudar.edu.tr with Windows7, we click on the wireless icon and say "Open Network and Sharing Center" at the bottom.

After the Network and Sharing Center is turned on, we will click on the 1. Select "Manage Wireless Networks" tab.

From here, we click on the 2nd option "Create network profile manually".

On this screen, the 3rd option reads uskudar.edu.tr, we choose WPA2 Enterprise. Other parts will be selected automatically, we say continue and continue.

The next step is the 5th choice. From there, we click on the "Change connection settings" tab.

On the opening window we click on the "Security" tab which is on 6th choice.

In the Security tab, we click on the 7th option "Settings".

We remove the "Verify server certificate" tick in the 8th option in this section. And we click on the 9. Optional "Configure" section.

Remocon 10. We are removing the optional "Automatically sign in to Windows sign-in step and use my password" tick. We are closing this window by saying OK.

Here and after the previous screen is okay, then our anticipation is the 11th step "Advanced settings" tab comes here.

Here, we need to activate the "Specify authentication mode" option and click on the "Save credentials" button in step 13 by selecting "User authentication" in step 12 from the list below.

After entering the necessary information we say OK and close all windows using the OK option. After you close the windows, the internet connection will occur automatically. In order for these connections to be healthy, your computer must have Proxy, DNS options turned on automatically.